# **Producers Experience**

This section of the document explains the intended producer experience

### Renewing a workbook

The webbook login for producers https://www.albertaefp.com/ from this page producers can select to either register to create an account or sign in if they have already created an account.

One of the advantages of the online system is the ability to update the EFP without starting from scratch, this helps to reduce the administrative burden and time requirement associated with updating the workbook.

| Q SEARCI           | н | ST/  | RTAN | EFP    | S | IGN IN |    |  |
|--------------------|---|------|------|--------|---|--------|----|--|
| WORKSHOPS & EVENTS | A | BOUT | RES  | OURCES |   | CONTA  | СТ |  |

Selecting Sign In (https://webbook.albertaefp.com/login/) will allow producers to log in with their email address (username) and the password they selected upon registration. This will take them to the following menu where the producer can click the yellow bar or choose 'My Workbooks' on the left side menu;

| Getting Started | Getting Started                                                                       | Use either option to  |
|-----------------|---------------------------------------------------------------------------------------|-----------------------|
| My Workbooks    | O Click here to start or renew a Workbook.                                            | access workbook list. |
| My Documents    |                                                                                       |                       |
| Technicians     | All major browsers have been tested. Internet Explorer 7 and below are not supported. |                       |
|                 | Your Farm, Your Plan, Your Future                                                     |                       |

Producers will be presented with a listing of the workbooks they have associated with this email. From here the producer can either select renew or click on the link to open the workbook.

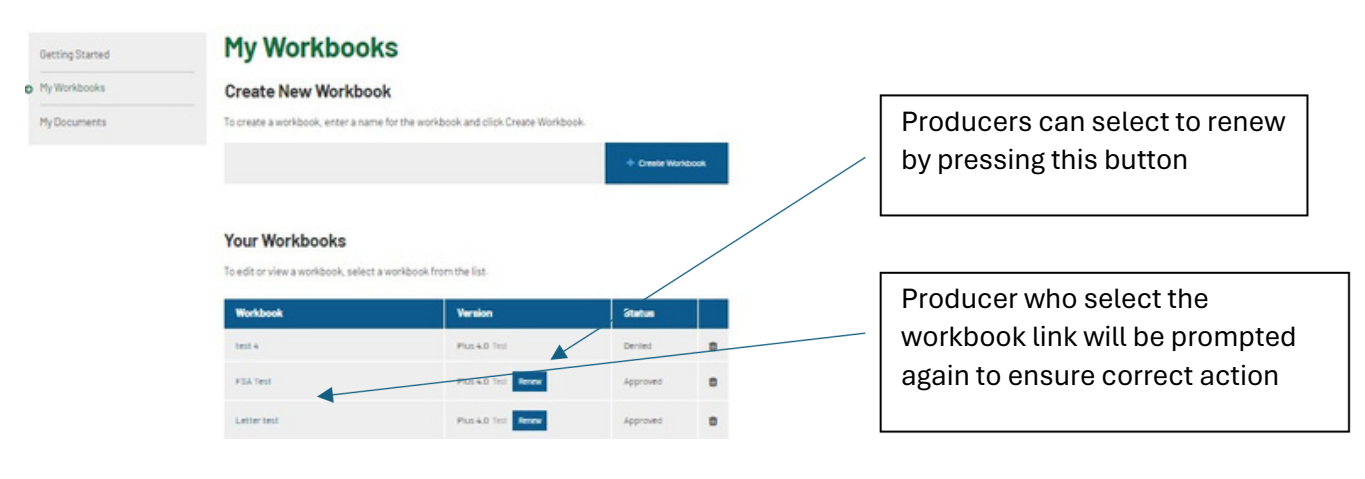

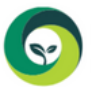

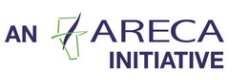

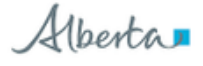

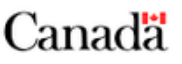

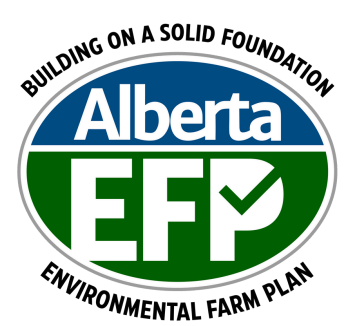

| Your Wor        | kbooks       |              |               |                     |
|-----------------|--------------|--------------|---------------|---------------------|
| To edit or view | Confirm      |              | ×             | elist.              |
| Workbook        | Are you sure | e you want t | to renew this | Version             |
| Test Feedbac    | workbook?    |              |               | Plus 4.0 Test       |
| Bees 2024       |              | Cancel       | Confirm       | Beekeeper 4.0 Test  |
| test 3          |              |              |               | Plus 4.0 Test Renew |

This text box will appear when producers select the renew function to ensure that this is what they wish to do.

If the producer selects renew, a new workbook is created with a default [name of the workbook they are updating]-2025 Renewal (example for user Sonja Shank workbook: EFP+ - 2025 Renewal) and it will now be displayed on the list of their current workbooks.

If producers open an approved workbook, there are currently a number of prompts to ensure that the producer is ready to make updates or changes. Currently all approved workbooks are locked to prevent producers from making changes to older versions/workbooks.

| Notice: This workbook has be | en approved. If you wish to make changes or updates <u>click here</u> .                                                                                                    |                                                               |
|------------------------------|----------------------------------------------------------------------------------------------------|---------------------------------------------------------------|
| - Select Chapter -           | CFF/lone<br>Workbook Chapters                                                                                                    | ooking to update and renew this<br>vorkbook?<br><b>fea No</b> |
| Workbook Chapters            | O Previous Technician Comments                                                                                                    |                                                               |
| 🖶 Print Full Workbook        | Ves No Completion ar certificate?  Ves No Completion ar certificate?  don't apply to your farm. Completion are provided and the provided areas to perform that chapter.                                                                                                    |                                                               |
|                              | <ol> <li>You cannot open Chapters 3-25 until you've completed Chapter 1 and 2.</li> <li>Chapters 1.2, 4, 5, 8, 9, 8, 0 are monitatory for everyone to complete.</li> <li>Bolded chapters are recommended based off the Main Farm Enterprises selected in Chapter 1. They are not required if they do not apply to your operation.</li> <li>You cannot submit the workhook until you've completed all applicable chapters and your Action Plans.</li> </ol> |                                                               |

Producers can select renew from the red prompts and a new workbook will be created with the same naming principals as above. Once the workbook creation has been successful, the following will appear and open the new workbook for producers to start working on.

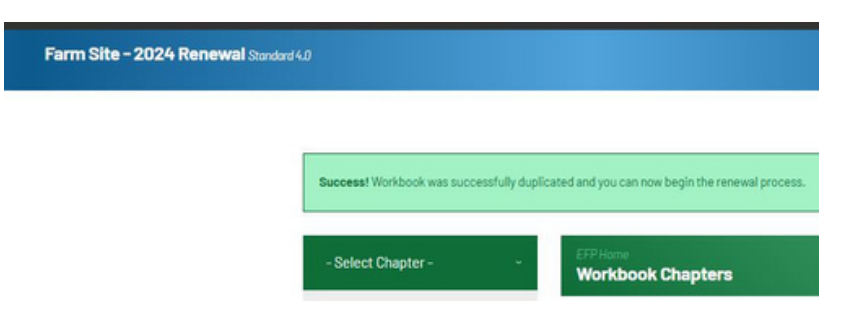

This page also displays all the workbook chapters and transfers the answers from the previous workbook to the new one. Producers who have significant changes to their operations, added enterprises, bought land, or dug a new well since the last EFP was completed will need to make sure those changes are reflected in their renewal.

The workbook chapter list will display all the chapters that were completed in the last workbook, if a version change occurred, producers will need to complete any new chapters/questions.

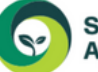

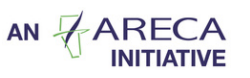

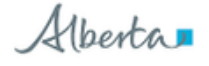

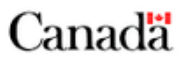

| Ve      | rsion 3.1                                        |          |             |            | Version 4.0                                                                                                    |        |
|---------|--------------------------------------------------|----------|-------------|------------|----------------------------------------------------------------------------------------------------|--------|
|         |                                                  |          |             |            | Chapter                                                                                                    | Warkbo |
|         |                                                  |          |             |            | Chapter 1: Soll and Site Characteristics                                                                        | ٥      |
|         |                                                  |          |             |            | Chapter 2: Water Sources                                                                                        | ۰      |
|         |                                                  |          |             |            | Chapter 5: Water Bodies                                                                                         | •      |
| licable | Chapter                                          | Workbook | Action Plan |            | Chapter 4: Environmental Emergency Planning                                                                     | 0      |
| 2       | Chapter 1: Doll and Dile Characteristics         | 0        | ж           | 0          | Chapter 5: Habitat Management                                                                                   | •      |
|         | Chepter 2: Water Sources                         |          | - 0         | +          | Chapter & Trees. Shelterbeits. Woodlots and                                                                     |        |
|         | and City                                         |          |             |            | Bush                                                                                                    |        |
| ms      | tead Sites                                       |          |             |            | Chapter 7: Beekeeping                                                                                           |        |
| 2       | Chapter 3: Pesticide Storage and Handling        | 0        | ۰           | •          | Citae                                                                                                    |        |
| 8       | Chapter 4: Fertilizer Blorage and Handling       | •        | ۰           | 0          | u onco                                                                                                    |        |
| 8       | Chepter 5: Diorege of Petroleum Products         | ۰        | ۰           | 0          | Chapter 8: Disposel of Ferm Wester                                                                              | ۰      |
| 2       | Chapter 8. Disposal of Farm Wastes               | 0        | •           | 0          | Chapter 9: Energy Efficiency                                                                                    | ٥      |
|         | Chapter 7: Management of Household<br>Wastewater | *        | ×           | 0          | Chapter 10: Management of Household<br>Wastewater                                                               | ۰      |
|         | Chepter 8: Henure Storage                        | ж        | н           | 0          | Chapter 1: Pesticide & Herbicide Storage and                                                                    |        |
|         | Chepter II: Livestock Yerds                      |          | ×.          | 0          | The second second second second second second second second second second second second second second second se |        |
| 1       | Chapiter 10: Sliege Storage                      | *        | ж           | <b>e</b> ' | Chapter L: renalder storage and nanoling                                                                        | •      |
|         | Chapter II: Large Predistor Risk Hanagement      | ×        | ж           | 0          | Chapter 12: Petroleum Storage and Handling                                                                      |        |
| 2       | Chapter 12: Energy Efficiency                    | 0        | ۰           | •          | Chapter W: Hanure Storage and Livestock<br>Tards                                                                |        |
|         | Chapter 15: Environmental Emergency Planning     | •        | 0 83        |            | Chapter 15: Slings Storage                                                                                      | -      |
| 2 h     | itae                                             |          |             |            | Chapter 12: Large Predator Rick Management                                                                      | -      |
| 0       | Chapter 14: Soll Management                      | 0        |             | ÷          | es                                                                                                    |        |
| 8       | Chapter 15: Nutrient Hanagement                  | 0        | 0           |            | Chapter 17- Sell Management                                                                                     | -      |
|         | Chapter 18: Hanure Use and Hanagement            |          | н           | -          | Charles W. Matrian Management                                                                                   |        |
|         | Chapter 17: Horticultural Production             | ×.       | я           | -          | Surgers at Statistic resignment                                                                                 |        |
|         | Chapter 18: Crop Management                      |          | ж           | 0          | Chapter 19: Manure Use and Management                                                                           | •      |
|         | Chapter 19: Pasture Management                   | ×        | ж           | 8          | Chapter 20: Pest Management                                                                                     |        |
|         | Chapter 20: Livestock Wintering Sites            | ×        | ×           | -          | Chapter 21: Greenhouse and Specialty<br>Harticulture                                                            |        |
|         | Chapter 21: Inspetion                            | 0        | •           |            | Chapter 22: Crop Hanagement                                                                                     |        |
| ź       | Chepter 22: Pest Hanagement                      | 0        |             | -          | Chapter 23: Pacture Management                                                                                  | •      |
|         | Chapter 23: Water Bodies                         | 0        |             |            | Chapter 74: Livestock Field Wintering Sites                                                                     |        |
| 12      | Chapter 24 Trees Shellerbells Woodids and        |          |             |            | Character 20: Internation                                                                                       |        |

Producers are encouraged to review all parts of their workbook and action plans. If questions have been significantly changed or added (due to version change) the producer is required to go through the question and ratings sections to answer the new questions.

Producers should review the workbook chapter list to reassess the chapters that are relevant to their operation.

Producers looking at their table of contents (workbook Chapter list) will see that many of the chapters will now have the three dots (indicating work to be done) instead of the checkmark indicating complete. This may be indicative of a new question within that chapter or a question where the risk ratings have changed since their last approval.

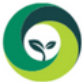

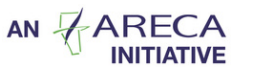

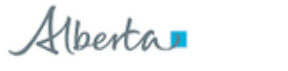

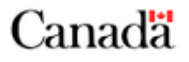

### Chapter 1

Getting started video: https://www.youtube.com/watch?v=356HJ8\_2\_60&t=29s If it has been a

significant time since producers completed their last EFP, the above video may be helpful. The main concern in Chapter 1 will be if producers have added enterprises, farmyards or field groups to their operation. Producers can work through the main farm enterprises and will be required in this version to add acres and animal numbers to that first page.

| Chapter 1: Soil and Site Charact-            | Soil and Site Characteristics<br>Home Farm Information | B *    |
|----------------------------------------------|--------------------------------------------------------|--------|
| Soil and Site Characteristics                | Item                                                   | Status |
| Home Farm Information                        | Personal Information                                   | ٥      |
| Dverview                                     | Main Farm Enterprises                                  | -      |
| Personal Information 🗢 Main Farm Enterprises | Additional Information                                 | 0      |
| Additional Information                       |                                                        |        |

Producers can make adjustments in the Main Farm Enterprises to capture changes since the last workbook was completed.

| Mai   | Form Information<br>n Farm Enterprises    |    | B \star 😬                   |
|-------|-------------------------------------------|----|-----------------------------|
| Field | is marked with a * are required           |    |                             |
| Field | Operations * Select of that apply.        |    |                             |
|       | Annual Crops                              |    | Acres Managed               |
| ~     | Perennial Forages (hay, pasture, native)  |    | Acres Managed               |
|       | Greenhouse/ Tree Nursery                  |    | Acres Managed               |
|       | Specialty Crops                           |    | Acres Managed               |
|       | Irrigation                                |    | Acres Managed               |
|       | Other                                     |    | Please specify              |
|       | None                                      |    |                             |
| Lives | tock Operations * 😧 Select all that apply |    |                             |
|       | Beef - cow/calf                           |    | Livestock one time capacity |
| ~     | Beef - feeder/finisher                    | 5  | Livestock one time capacity |
|       | Dairy                                     |    | Livestock one time capacity |
|       | Goats                                     |    | Livestock one time capacity |
|       | Hogs                                      |    | Livestock one time capacity |
| ~     | Horses                                    | 15 | Livestock one time capacity |

In the farmyard and field group sections producers can add or delete parcels as necessary. For farmyards and field groups that were already carried forward, there is generally still the requirement to go in and check the Acknowledgement box located at the bottom of each page. \*\* Area for improvement

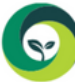

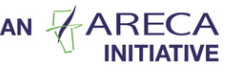

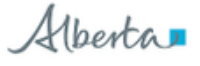

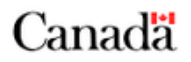

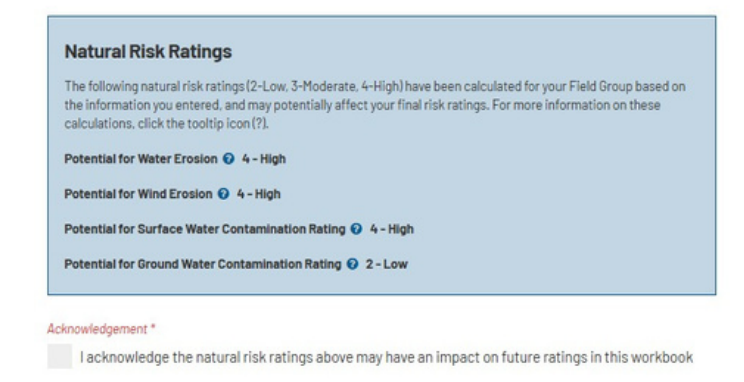

### Chapter 2

Similarly to Chapter 1, producers have the opportunity in Chapter 2 to add or remove inventory from their farm plans. For all water sources that were previously accounted for, this version update will require them to look at each water source and select what type of water source each inventory item is.

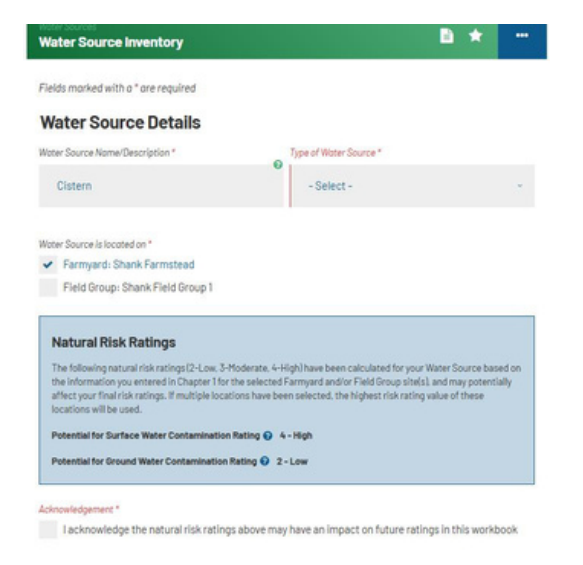

Producers are currently required to go in and click the Acknowledge box for each water source that is currently recorded in the workbook. There is also the opportunity for producers to update their water source inventory by adding new water sources and possibly deleting ones that are either decommissioned or were removed due to selling of land. The addition of new water sources will require producers to review the chapter to ensure questions are answered for this new water source.

Once inventories have been successfully updated, producers will be able to start answering the questions for chapter 2. There may be new or updated questions in this section requiring producers to review and select appropriate risk ratings for these questions. Producers should take the time to review the chapter questions and make changes as necessary based on updates to the

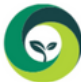

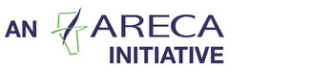

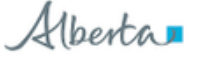

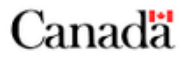

operation. With the updates of the water source type, producers may have to review sections of the chapter and ensure that N/A (which the system does for them) is saved.

| Item                                                             | Status |
|------------------------------------------------------------------|--------|
| All water sources                                                | 0      |
| All water wells                                                  | ۰      |
| Dugouts                                                          | 0      |
| Cisterns                                                         | 0      |
| Water sources developed from creeks, reservoirs, rivers or lakes | ٥      |
| Springs and groundwater fed dugouts                              | *      |

Reviewing the questions and changing the risk ratings will also update the action plan. Changes to risk ratings are captured here and producers are encouraged to update short term actions for the continued mitigation of on farm risks. This is an example of a change from risk rating 3 to risk rating 2 and no additional action plan is required.

### 31. Protection of dugout from livestock

Go to Question

#### Mitigated Risks

Congratulations! The following changes have been implemented in your operation.

| Resource                         | Rating      | Area of Concern                                                                                                    |
|----------------------------------|-------------|----------------------------------------------------------------------------------------------------|
| Water Source: Dugout<br>(Dugout) | 3<br>↓<br>2 | Previous: Water supply is limited to one location.<br>Updated: Dugout fenced off. Water is supplied to<br>livestock from an offsite water system. |

No further action required

In this case a producer has updated his risk rating between the previous plan and the new plan, however it still needs to be addressed.

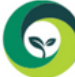

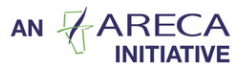

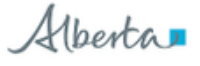

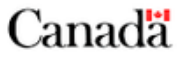

#### O Actionable Risks

Please complete an action plan for the following risks found in your operation.

| Resource                         |              | Rating        | Area of Concern                                                                     |                                        |
|----------------------------------|--------------|---------------|-------------------------------------------------------------------------------------|----------------------------------------|
| Water Source: Dugout<br>(Dugout) |              | 4<br>↓<br>3   | Previous: No dugaut ceration.<br>Updated: Aeration provided near surface of dugaut. |                                        |
|                                  |              |               |                                                                                     | Can click to see action iter           |
| View Previous Action Plan R      | esponses     |               |                                                                                     | from previous workbook <mark>bu</mark> |
|                                  |              |               |                                                                                     | <mark>opens in new window</mark>       |
| hort Term Action " (within       | 2 years)     |               |                                                                                     |                                        |
|                                  |              |               |                                                                                     |                                        |
|                                  |              |               |                                                                                     |                                        |
|                                  |              |               |                                                                                     |                                        |
|                                  |              |               | h                                                                                   |                                        |
| hort Term Action Timelin         | e*           |               |                                                                                     |                                        |
| uithis firmantha                 | within Queen | already balan | dana                                                                                |                                        |

If a producer encounters an action plan item that he has not been able to address, there is a requirement for a new action plan to be included. This may also occur if the producer has added a new inventory item and creates a new action plan requirement.

| All water flow can be<br>diverted around the<br>dugout and control gates<br>in place. | All water flow can be<br>diverted but is not<br>managed. | Ne ability to control<br>water flow into the<br>duput. All water flows<br>through the duput. | Producer hasn't made a change or this is new |
|---------------------------------------------------------------------------------------|----------------------------------------------------------|----------------------------------------------------------------------------------------------|----------------------------------------------|
| Actionable Risks     Please complete an action pl                                     | lan for the following risks                              | found in your operation.                                                                     | inventory.                                   |
| Resource                                                                              | Rating                                                   | Area of Concern                                                                              |                                              |
| Water Source: Dupout<br>(Dupout)                                                      |                                                          | No doility to control water flow into the dupout. All water flows through the dupout.        | Can click to see action i                    |
| Vew Previous Action Plan Response<br>Short Term Action * (within 2 years)             | •                                                        |                                                                                              | opens in new window                          |
|                                                                                       |                                                          |                                                                                              |                                              |
|                                                                                       |                                                          |                                                                                              |                                              |
| Short Term Action Timeline *                                                          |                                                          | h                                                                                            |                                              |
|                                                                                       |                                                          |                                                                                              |                                              |

### Chapter 3

This chapter may also be new for the new workbook, producers may have purchased or be renting property with a waterbody on it and will be required to update the inventory. This chapter is similar to chapter 2 where current inventories require producers to click through the Acknowledgement box for the risk ratings.

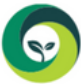

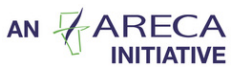

Alberta

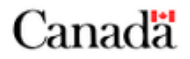

Once this inventory section has been completed or updated, producers will continue through the same process of reviewing and updating risk ratings and action plan items as necessary.

# Chapter 5 – HBAT

The Habitat Management Chapter includes the use of the Habitat & Biodiversity Assessment Tool. Currently, producers need to complete the HBAT to access the Questions & Ratings section. We will be consulting with our Operations Committee to decide on whether to producers should have to do the tool again from scratch upon renewal or only update the action plan. We will keep you posted on final decisions. TBD

# Other Workbo<mark>ok</mark> Chapters

Based on producer decisions and chapter updates, there will likely be questions requiring new risk rating answers especially if new inventories have been added in any of the first three chapters. As an example a new farmyard or field site will generate new inventory questions where applicable.

The following example demonstrates what happens when a new inventory was added to the water source. All sections need to be reviewed and new risk ratings added for each question which may result in additional action plan items as well. As this water source was added to the Farmyard – all questions in the Farmyard section of the workbook where water sources are involved will require new risk ratings to be assigned as well.

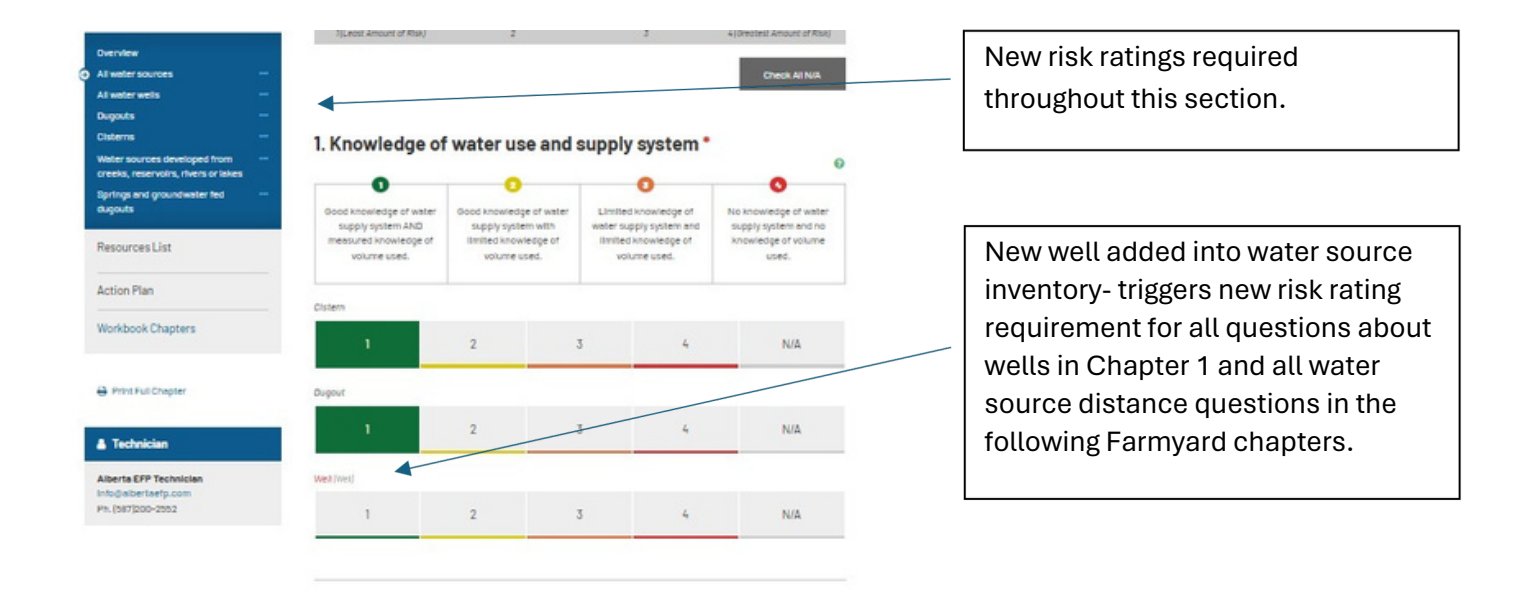

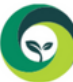

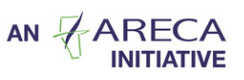

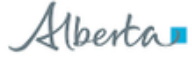

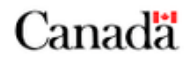